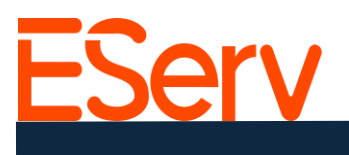

# FAQ: Creación de un Cliente en Eserv

### Guía para comenzar

- 1. Iniciar sesión en EServ
  - Abre la página de inicio de EServ de tu empresa en https://pro.eserv.com e inicia sesión.

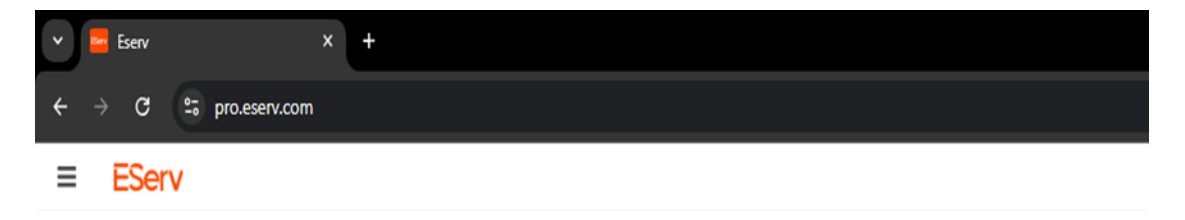

### Accediendo a la plataforma de creación de clientes

#### **Opción 1: A través de la página de "Clientes"**

1. Haz clic en las tres líneas horizontales en la esquina superior izquierda.

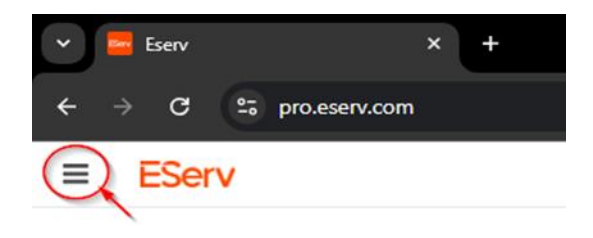

2. Selecciona 'Clientes' en el menú.

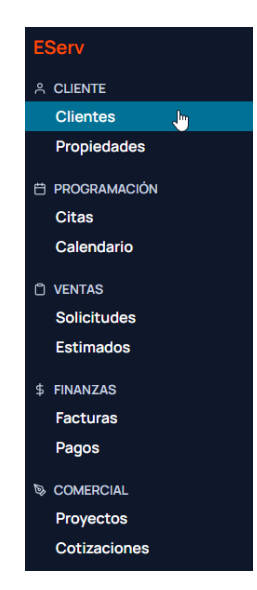

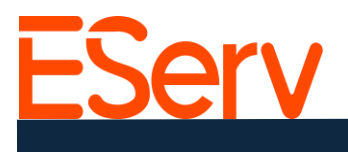

3. En la página de 'Clientes', haz clic en el botón '+ Crear Cliente' en la esquina superior derecha.

| ≡ EServ  |                  |               |                        | 🗢 🛨 🔶 🚱                                              |
|----------|------------------|---------------|------------------------|------------------------------------------------------|
| Clientes | Q Buscar cliente | Ccultar Vacio | Estado del Cliente 🗸 🗸 | Filtrar por Etiquetac • Crear Cliente Ver Duplicados |

3. Contactos Adicionales (Opcional):

Haz clic en el '+' en la sección de 'Contacto Adicional' e ingresa los detalles.

| Dirección          |          |            |            |          |
|--------------------|----------|------------|------------|----------|
| Apodo              |          |            |            |          |
| Dirección          |          |            |            |          |
| Ciudad             | E        | stado      | Código Pos | stal     |
| Contacto Adicional |          |            |            | +        |
| Contact #1         |          |            |            | Eliminar |
| Nombre             | Apellido |            | Titulo     |          |
| Correo Electrónico |          | Teléfono   |            | Ext      |
| Etiquetas          |          |            |            |          |
| Agregado           |          | Disponible |            |          |

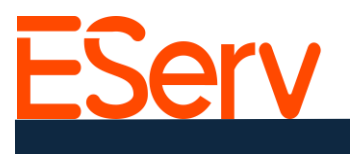

4. Etiquetas (Opcional):

Las etiquetas indican grupos de clientes (por ejemplo, residencial, comercial, planes de descuento).

Agrega una etiqueta haciendo clic en el '+' junto a ella o elimínala haciendo clic en la 'x'.

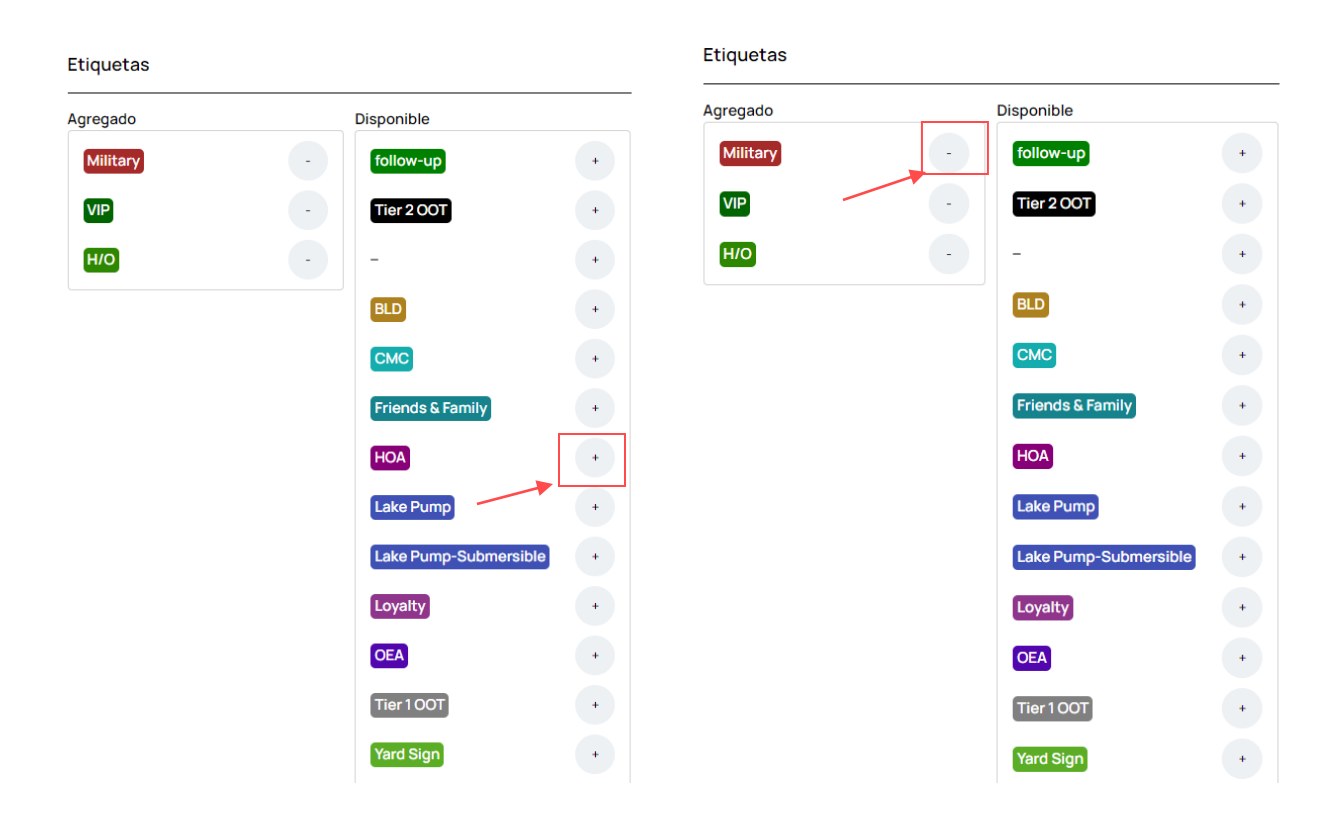

#### **Opción 2: Acceso rápido**

1. Haz clic en el signo de más (+) en la esquina superior derecha.

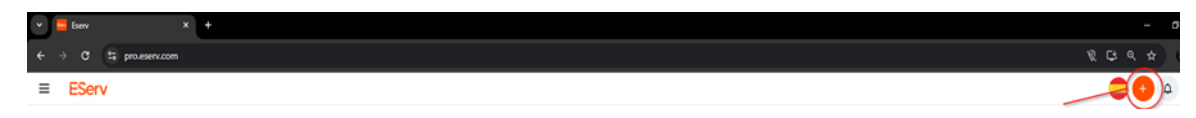

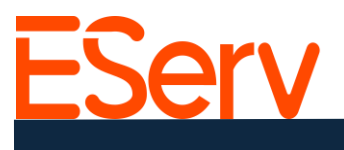

2. Selecciona "Cliente" en la ventana emergente.

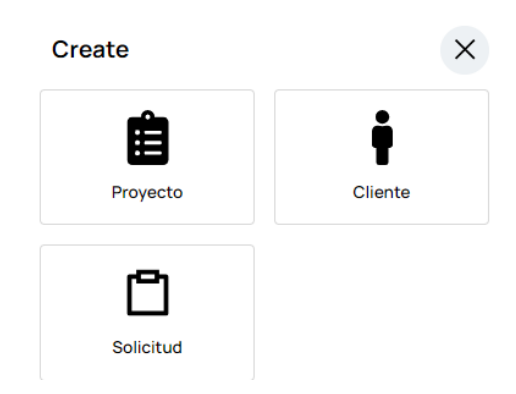

### **Detalles del Contacto Principal**

Detalles de Contacto Principal:
 Nombre: Ted
 Apellido: Logan
 Nombre de la Empresa (si aplica): Aventuras Excelente
 Título (si aplica): Jefe
 Correo Electrónico (si está disponible): bogus@journey.com
 Teléfono: 402-555-5555
 -Detalles de la Dirección:

2. Apodo: Dirección de Facturación (útil para múltiples propiedades)
-Dirección: 1234 Rufus Ln (Asegúrese de que las abreviaciones como St, Rd, Cir, S, N, etc., sean consistentes.)
-Ciudad: Preston
-Estado: NE
-Código Postal: 68138

| Nuevo Cliente        |          | Guardar (     | Cambios |
|----------------------|----------|---------------|---------|
| Contacto Principal   |          |               |         |
| Nombre               | Apellido |               |         |
| Ted                  | Logan    |               |         |
| Nombre de la Empresa | Título   |               |         |
| Aventuras Excelente  | Jefe     |               |         |
| Correo Electrónico   | Teléfono |               | Ext     |
| bogus@journey.com    | +1 (402) | ) 555-5555    |         |
| Dirección            |          |               |         |
| Ciudad               | Estado   | Código Postal |         |
| Preston              | NE       | 68138         |         |
|                      |          |               |         |
| Contacto Adicional   |          |               | +       |
| Contacto Adicional   |          |               | •       |

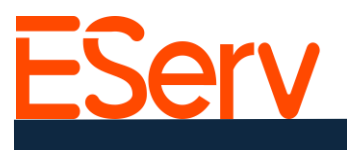

3. Contactos adicionales (Opcional):

Haz clic en el '+' en la sección 'Contacto adicional' e ingresa los detalles.

| Apodo                                                                                |                  |                                      |              |          |
|--------------------------------------------------------------------------------------|------------------|--------------------------------------|--------------|----------|
| 1234 Rufus Ln                                                                        |                  |                                      |              |          |
| Dirección                                                                            |                  |                                      |              |          |
| Ciudad                                                                               |                  | Estado                               | Código Posta | 1        |
| Preston                                                                              |                  | NE                                   | 68138        |          |
|                                                                                      |                  |                                      |              |          |
| Contact #1                                                                           |                  |                                      |              | Eliminar |
| Contact #1<br>Nombre                                                                 | Apell            | ido                                  | Titulo       | Eliminar |
| Contact #1<br>Nombre<br>Bill                                                         | Apell            | ido<br>eston                         | Titulo       | Eliminar |
| Contact #1<br>Nombre<br>Bill<br>Correo Electrónico                                   | Apell<br>Pr      | lido<br>eston<br>Teléfono            | Titulo       | Eliminar |
| Contact #1<br>Nombre<br>Bill<br>Corree Electrónico<br>bogus@journey.cor              | Apell<br>Pr<br>m | lido<br>eston<br>Teléfono<br>+1 (402 | Titulo       | Eliminar |
| Contact #1<br>Nombre<br>Bill<br>Correo Electrónico<br>bogus@journey.cor<br>Etiquetas | Apell<br>Pr<br>m | ido<br>eston<br>Teléfono<br>+1 (402  | Titulo       | Eliminar |

4. Etiquetas (Opcional):

Las etiquetas indican grupos de clientes (por ejemplo, residencial, comercial, planes de descuento).

Agrega una etiqueta haciendo clic en el '+' junto a ella o elimínala haciendo clic en la 'x'.

| Etiquetas |                    |        | Etiquetas |                       |   |
|-----------|--------------------|--------|-----------|-----------------------|---|
| Agregado  | Disponible         |        | Agregado  | Disponible            |   |
| Military  | - follow-up        | •      | Military  | - follow-up           | + |
| VIP       | - Tier 2 OOT       | •      | VIP       | - Tier 2 OOT          | + |
| ню        | •                  | •      | ню        | -                     | + |
|           | BLD                | •      |           | BLD                   | + |
|           | CMC                | •      |           | CMC                   | • |
|           | Friends & Family   | •      |           | Friends & Family      | + |
|           | HOA                | +      |           | HOA                   | + |
|           | Lake Pump          | •      |           | Lake Pump             | + |
|           | Lake Pump-Submersi | ible + |           | Lake Pump-Submersible | + |
|           | Loyalty            | •      |           | Loyalty               | + |
|           | OEA                | •      |           | OEA                   | + |
|           | Tier 1 OOT         | •      |           | Tier 1 OOT            | + |
|           | Yard Sign          | •      |           | Yard Sign             | + |

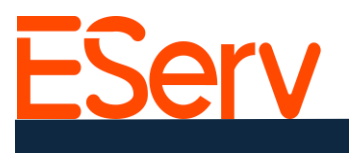

### 5. Guardar cambios:

Después de ingresar todos los detalles, desplázate hacia arriba y haz clic en 'Guardar cambios'.

| Contacto Principal                                                                 |              |                       |     |
|------------------------------------------------------------------------------------|--------------|-----------------------|-----|
| Nombre                                                                             | Apellido     |                       |     |
| Ted                                                                                | Logan        |                       |     |
| Nombre de la Empresa                                                               | Titulo       |                       |     |
| Aventuras Excelente                                                                | Jefe         |                       |     |
| Correo Electrónico                                                                 | Teléfono     |                       | Ext |
| bogus@journey.com                                                                  | +1 (402) 5   | 555-5555              |     |
| 1234 Rufus Ln                                                                      |              |                       |     |
| 1234 Rufus Ln<br>Dirección                                                         |              |                       |     |
| 1234 Rufus Ln<br>Dirección<br>Ciudad                                               | Estado       | Código Posta          | 1   |
| 1234 Rufus Ln<br>Dirección<br>Ciudad<br>Preston                                    | Estado       | Código Posta<br>68138 | ı   |
| 1234 Rufus Ln<br>Dirección<br>Ciudad<br>Preston<br>Contacto Adicional<br>Etiquetas | Estado<br>NE | Código Posta<br>68138 | ·   |

# Editar un perfil de cliente existente:

1. Abre el menú en la esquina superior izquierda y selecciona 'Clientes'.

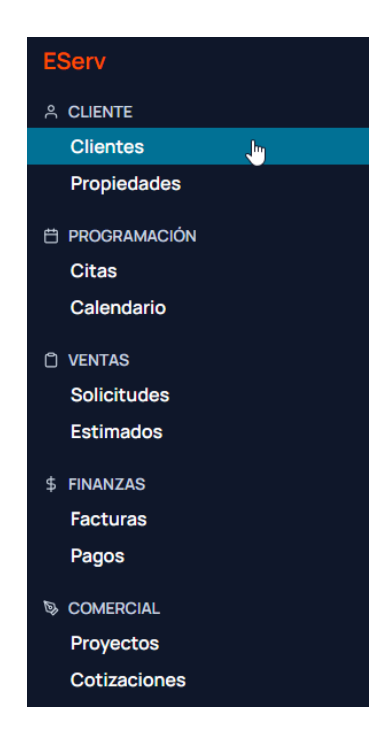

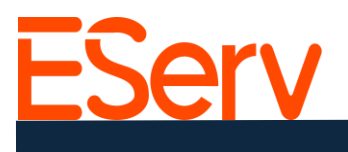

2. Usa la barra de búsqueda para localizar el nombre del cliente.

| ≡ EServ        | ·                   |                                            |                                        | 📮 😑 🔺 🌖                                              |
|----------------|---------------------|--------------------------------------------|----------------------------------------|------------------------------------------------------|
| Clientes       | Q Gavin Dolbee      | Ocultar Vacio     Estado del Cliente     ✓ |                                        | Filtrar por Etiquetas + Crear Cliente Ver Duplicados |
| Nombre         | Etiquetas (Cliente) | Correo Electrónico                         | Dirección                              | Teléfono                                             |
| Gavin Dolbee 🥏 |                     | gavinraydolbee@gmail.com                   | 2360 Norht 92nd Ave, Omaha , NE, 68134 | 9515507449                                           |

3. Selecciona al cliente de los resultados y abre su perfil.

| GD Gavin Dolbee<br>gavinraydolbee@gmail.com • 9515507449             | Total a Pagar: \$0.00                                      | Crear Solicitud v Acción |
|----------------------------------------------------------------------|------------------------------------------------------------|--------------------------|
| Resumen Solicitudes 8 Estimados 6 Planes de Servici                  | o O Facturas O Pagos O Notas O Archivos O Sincronización I | Métodos de Pago          |
| Propiedades del Servicio                                             |                                                            | + Agregar Propiedad      |
| Propiedad #149901   Sin cita<br>2360 Norht 92nd Ave, Omaha NE, 68134 |                                                            | ÷                        |
| Propietario Facturado a<br>GD Gavin Dolbee GD Gavin Dolbee           |                                                            |                          |
| Contactos Adicionales                                                |                                                            |                          |
| Sin Contacto Adicional                                               |                                                            |                          |

4. Haz clic en 'Acciones' (en la esquina superior derecha) y selecciona 'Editar' para actualizar los detalles.

(Puedes modificar la información de contacto, etiquetas, etc.)

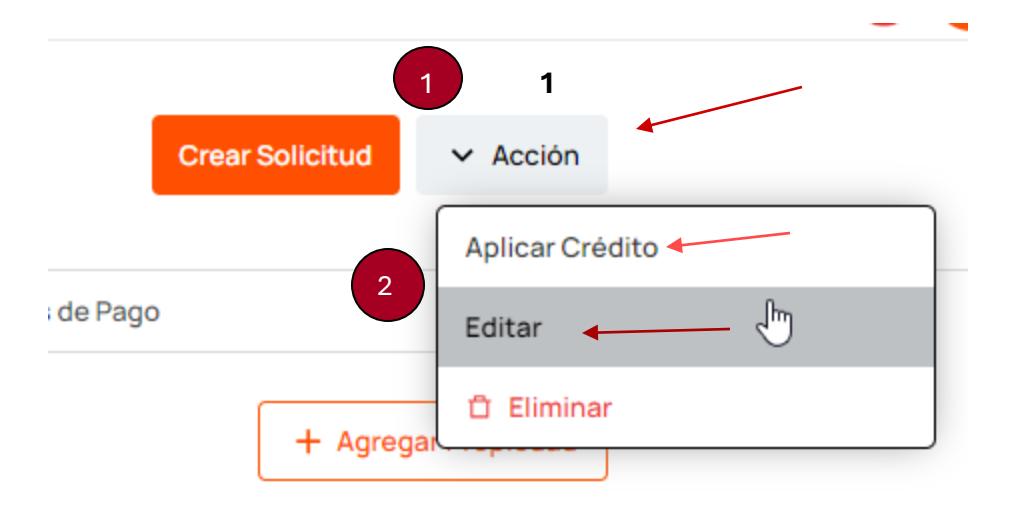

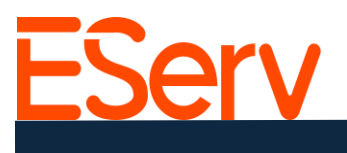

# Asignar una propiedad:

Una vez que el perfil del cliente esté creado, puedes asignar propiedades. Consulta <u>https://sales.eserv.com/how-to</u> para obtener instrucciones detalladas.

# ¿Necesitas ayuda?

Visita: https://eserv.com o https://pro.eserv.com Envíanos un correo a: info@eserv.com